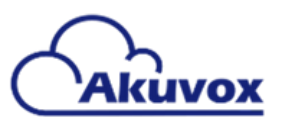

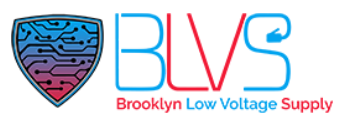

## Akuvox: Login to Smartplus APP

Dear Customer,

Thank you for choosing to use our services in coordination with Akuvox and their SmartPlus application. You will receive a welcome email from Akuvox directly with the name of the application you will use with your doorbell, which works on both iPhone and Android devices.

|                                                                  | smart intercom world              |               | $\sim$          |
|------------------------------------------------------------------|-----------------------------------|---------------|-----------------|
| Dear Tim,                                                        |                                   |               | _ <b></b> *     |
| Your Akuvox cloud account has been                               | created.                          |               |                 |
| Download the SmartPlus app or go to<br>Akuvox cloud service now. | the web Akuvox Cloud to enjoy the | Smar          | tPlus           |
| User Name:<br>Passeord;<br>Area: 51                              |                                   |               |                 |
|                                                                  |                                   | Email Address | / Mobile Number |
| If the QR code cannot be display                                 | ed, please click here.            | 1 Password    | 7               |
| Android:                                                         |                                   |               | Forgot Password |
| Apple IOS: AppSant                                               |                                   |               |                 |
| Dest regards,                                                    |                                   | 5             |                 |
| The Akuvox Team                                                  |                                   |               | nin             |
|                                                                  |                                   | LU            | 9               |
|                                                                  |                                   |               | 9               |

Welcome Email

Smartplus APP Login Page

You will also find the username, or email address and password generated by Akuvox to log into your SmartPlus account. Alternatively, you can simply log in using the provided QR code using the "Scan QR Code" button on the top left side of the login page, which is the square with the horizontal line through the center.

## You should be all set to use SmartPlus with your Akuvox devices!

Be ready to start using your SmartPlus system and using the features that come with your services. If you have any questions or issues regarding your device, be sure to reach out to your management company so they can contact support and better assist your needs.

## help@blvs.com

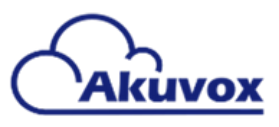

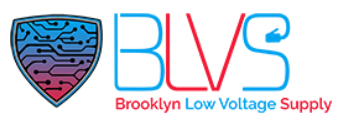

Please watch this short clip to learn how to log in and use the SmartPlus application:

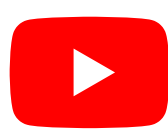

Akuvox Smartplus Tutorial

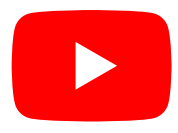

<u>Video by Akuvox demonstrating the service</u> <u>and its everyday use</u>

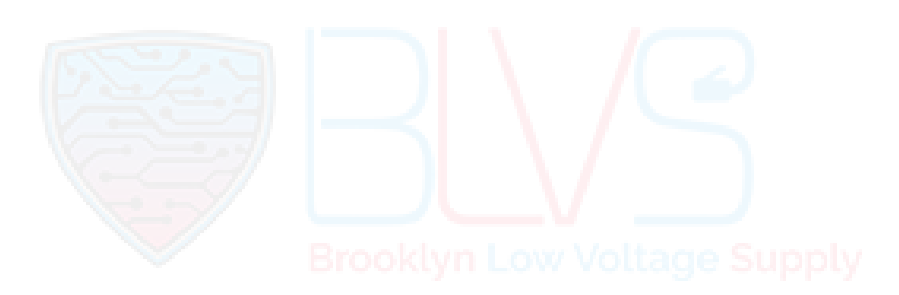

help@blvs.com

Click this button for more resources ↓

## Back to Global Visions Akuvox Knowledge Base

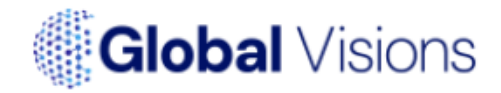